## Acceso paso a paso a ClassDojo

- 1. Use Google Chrome como el navegador preferente para ClassDojo.
- 2. Vaya a <u>www.google.com</u> y en el cuadro de búsqueda escriba: ClassDojo.

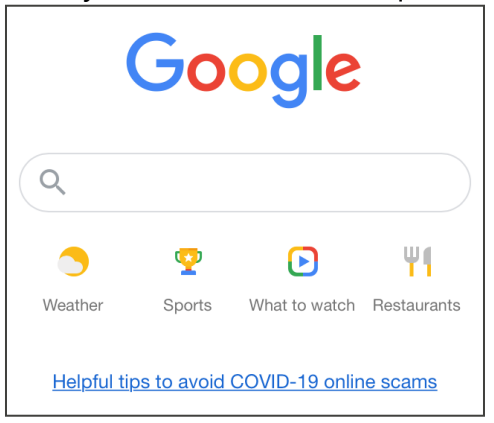

3. Use el enlace que aparece como ClassDojo.

| Google | class dojo                                                                                    | × 🌷                              | Q                                                                                                    |        |
|--------|-----------------------------------------------------------------------------------------------|----------------------------------|----------------------------------------------------------------------------------------------------|--------|
|        | Q All 🖪 Books 🝙 Images 🗈 Videos                                                               | s 🗐 News I More Settings Too     | łs                                                                                                    |        |
|        | About 17,700,000 results (0.54 seconds)                                                       |                                  |                                                                                                    |        |
|        | classdojo.com *                                                                               |                                  |                                                                                                    |        |
|        | ClassDojo                                                                                     |                                  |                                                                                                    | ( act  |
|        | Build wonderful classroom communities with                                                    | parents and students.            | ClassDojo                                                                                                    | -8.    |
|        | Sign up                                                                                       | Teacher resources                |                                                                                                    | images |
|        | Sign up for ClassDojo. Sign up as                                                             | Kick the year off right. All the | ClassDoio                                                                                                    | 2      |
|        | a teacher, parent, or student. It's resources you need for Back-to                            | 018332030                        |                                                                                                    |        |
|        | Remote Learning                                                                               | Happier Classrooms               | Classdojo.com                                                                                                    |        |
|        | Remote Learning on ClassDojo.                                                                 | Happier Classrooms. The simple   |                                                                                                    |        |
|        | Classrooms and schools are                                                                    | way to build an amazing          | ClassDojo is an educational technology company. It connects                                                            |        |
|        | About us                                                                                      | Go school-wide on ClassDoio      | primary school teachers, students and families through<br>communication features, such as a feed for photos and videos | from   |
|        | ClassDojo is a school                                                                         | Bring your school community      | the school day, and messaging that can be translated into more                                                         | e than |
|        | communication platform that                                                                   | together and create a positive   | 35 languages. Wikipedia                                                                                                |        |
|        | More results from classdojo.com »                                                             |                                  | Date launched: August 2011                                                                                             |        |
|        | apps.apple.com > app > classdoio *                                                            |                                  | Type of site: Privately held company                                                                                   |        |
|        | ClassDojo on the App Store                                                                    |                                  | Founder(s): Sam Chaudhary; Liam Don                                                                                    |        |
|        | Oct 18. 2018 - Ready to build an amazing classroom community? ClassDoio is a beautiful, safe. |                                  | Employees: 40 (2019)                                                                                                   |        |

4. En la esquina superior derecha seleccione: Login (Iniciar sesión). Luego seleccione: Parent (Padre/Madre).

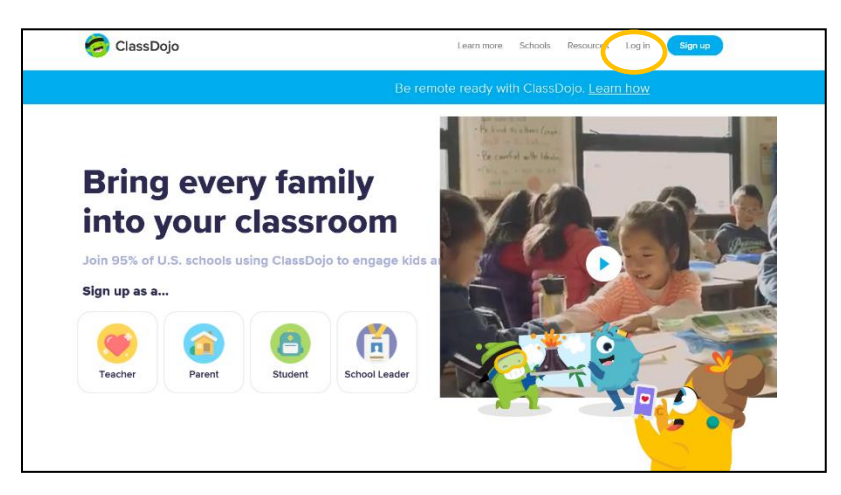

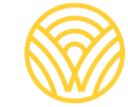

Washington Office of Superintendent of **PUBLIC INSTRUCTION** 

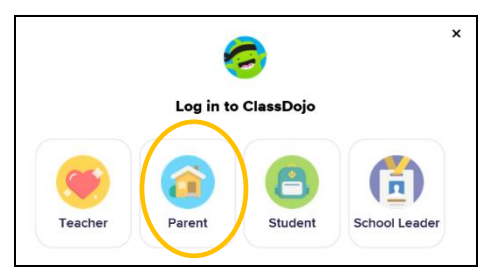

5. Si ya tiene una cuenta, escriba su dirección de correo electrónico y contraseña. Si no tiene una cuenta, seleccione: Sign-up (Registrarse).

| <b></b>                        |  |
|--------------------------------|--|
| Log in to ClassDojo            |  |
| Email address                  |  |
| Password                       |  |
| orgot your password?           |  |
| Log in                         |  |
| Don't have an account? Sign up |  |

6. Para crear una cuenta, escriba su nombre, apellido y dirección de correo electrónico, y cree una contraseña. Seleccione: Sign up (Registrar).

| Sign up as a parent                                                  |  |
|----------------------------------------------------------------------|--|
| First name                                                           |  |
| Last name                                                            |  |
| Email                                                                |  |
| Password                                                             |  |
| By signing up, you agree to the Terms of Service and Privacy Policy. |  |
| Sign up                                                              |  |
| Already have a parent account?                                       |  |

7. Aparecerá la página de inicio de ClassDojo. Escriba el nombre de su hijo(a) en el cuadro + Add student (Añadir estudiante).

| 🥱 ClassDojo                                                                                                    | 🔶 💿 🌔                                                                                                    |
|----------------------------------------------------------------------------------------------------|----------------------------------------------------------------------------------------------------|
| <u></u>                                                                                                    | Home 🧠 Messages                                                                                                |
| All Storles  + Add student                                                                                        | Welcome         ×           Here you'll see updates, photos, and announcements from school.         ×          |
| Use ClassDojo at home<br>Give points, set goals, and<br>customize your child's monster<br>at home!<br>Get the app | Connect to a child To see classroom updates you'll need to add a student connected to a classroom. Add a child |

8. Añada a su hijo(a) usando el código para padres que le proporcionó el maestro, o buscando al maestro.

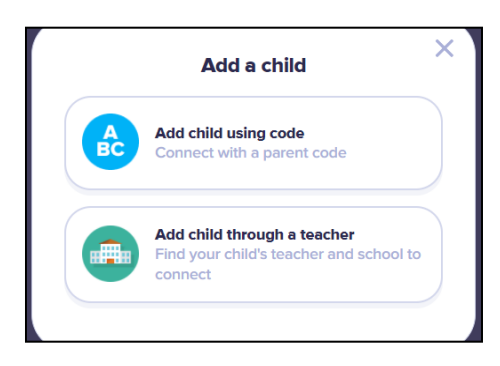

9. Para buscar el nombre de un maestro, escriba el nombre de la escuela a la que asiste su hijo(a).

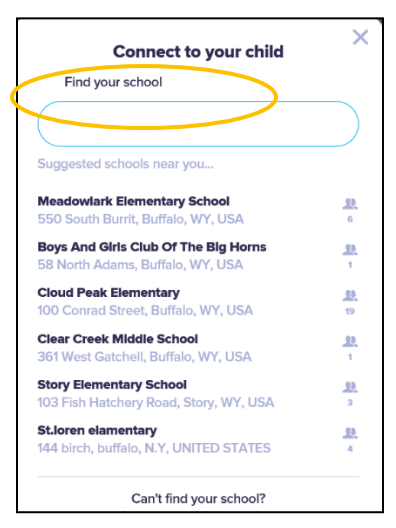

10. Escriba el nombre del maestro.

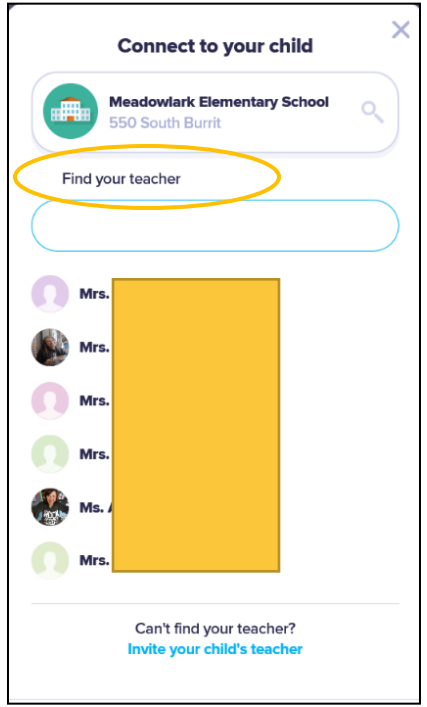

- 11. Escriba el nombre de su hijo(a).
- 12. Seleccione: Request to connect (Solicitar conexión).

| Connect to your child   | × |
|-------------------------|---|
| Mrs.                    | ٩ |
| Enter your child's name |   |
| First and last name     |   |
| Request to connect      |   |